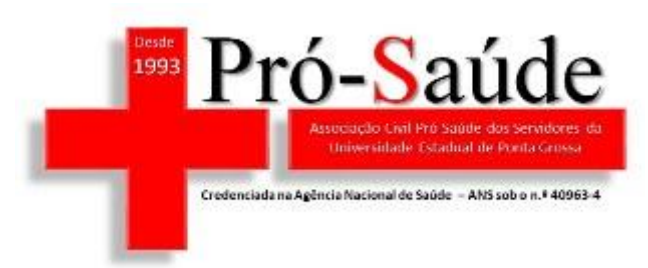

ASSOCIAÇÃO CIVIL PRÓ-SAÚDE DOS SERVIDORES DA UNIVERSIDADE ESTADUAL DE PONTA GROSSA

## Tutorial para a Digitação de Faturas Web

## Abra o Painel de Controle do Java

| 🕌 Painel de Controle Java                                                                                                    |              |         |             |          |  | _        |       | $\times$ |        |      |
|----------------------------------------------------------------------------------------------------|--------------|---------|-------------|----------|--|----------|-------|----------|--------|------|
| Geral                                                                                                    | Atualizar    | Java    | Segurança   | Avançado |  |          |       |          |        |      |
| Sobre<br>Exibe as Informações de Versão sobre o Painel de Controle Java.<br>Sobre                                                                                                    |              |         |             |          |  |          |       |          |        |      |
| Defi                                                                                                    | nições de R  | .ede    |             |          |  |          |       |          |        |      |
| As definições de rede são usadas durante conexões com a Internet. Por padrão, o Java usará as<br>definições de rede do seu Web browser. Somente usuários avançados devem modificar essas<br>definições.                         |              |         |             |          |  |          |       |          |        |      |
|                                                                                                    |              |         |             |          |  |          | Defin | ições de | e Rede | •    |
| Arqu                                                                                                    | uivos Tempo  | orários | na Internet |          |  |          |       |          |        |      |
| Os arquivos usados nos aplicativos Java são armazenados em uma pasta especial para serem<br>executados posteriormente de forma mais rápida. Somente usuários avançados devem excluir<br>arquivos ou modificar essas definições. |              |         |             |          |  |          |       |          |        |      |
|                                                                                                    |              |         |             |          |  | Definiçõ | es    | E        | xibir  |      |
| O Ja                                                                                                    | ava no brov  | vser es | tá ativado. |          |  |          |       |          |        |      |
| Con                                                                                                    | sulte a guia | Seguri  | ança        |          |  |          |       |          |        |      |
|                                                                                                    |              |         |             |          |  | ОК       | Cano  | elar     | Apl    | icar |

Entre na aba Segurança

| Desde<br>1993 Pró-Saúde<br>Associação Civil Pro Saúde dos Servidores da<br>Universidade Estadual de Poeta Grossa<br>Credenciada na Agência Nacional de Saúde - ANS sob o n.º 40963-4                                                                                                    |
|----------------------------------------------------------------------------------------------------|
| 📓 Painel de Controle Java — 🗆 🗙                                                                                                    |
| Geral Atualizar Java Segurança Avançado                                                                                                    |
| <ul> <li>Ativar Conteúdo Java para aplicativos de browser e Web Start</li> <li>O nível de segurança dos aplicativos não está na lista de Exceções de Sites</li> <li>Muito Alta</li> <li>Somente aplicativos Java identificadas por um certificado de uma autoridade confiável poderão ser executadas, e somente se o certificado puder ser verificado como não revogado.</li> <li>Alta</li> </ul> |
| Os aplicativos Java identificados por um certificado de uma autoridade confiável poderão ser<br>executadas, mesmo que o status de revogação do certificado não possa ser verificado.                                                                                                    |
| Os aplicativos acionados pelos sites listados abaixo terão permissão para serem executadas após                                                                                                    |
| os prompts de segurança apropriados.<br>http://www.pscardnet.com.br:9001                                                                                                    |
| http://www.pscardnet.com.br:9001/forms/frmservlet?conf                                                                                                    |
| Restaurar Prompts de Segurança Gerenciar Certificados                                                                                                    |
| OK Cancelar Aplicar                                                                                                    |

Entre em Editar Listas de Sites

\_

Adicione na lista o seguinte endereço:

| 1 | 💪 Li                                                                                                    | sta de Exceções de Sites                                        | $\times$ |  |  |  |  |  |
|---|----------------------------------------------------------------------------------------------------|-----------------------------------------------------------------|----------|--|--|--|--|--|
| ē | Os aplicativos acionados pelos sites listados abaixo terão permissão para serem executadas após os<br>prompts de segurança apropriados. |                                                                 |          |  |  |  |  |  |
|   |                                                                                                    | Localização                                                     |          |  |  |  |  |  |
|   | 6                                                                                                    | http://www.pscardnet.com.br:9001                                |          |  |  |  |  |  |
|   | L .                                                                                                    |                                                                 |          |  |  |  |  |  |
|   | L .                                                                                                    |                                                                 |          |  |  |  |  |  |
|   | L .                                                                                                    |                                                                 |          |  |  |  |  |  |
| 1 | L .                                                                                                    |                                                                 |          |  |  |  |  |  |
|   | L                                                                                                    |                                                                 |          |  |  |  |  |  |
|   | n                                                                                                    | Os protocolos EILE e HTTP são considerados um risco à segurança |          |  |  |  |  |  |
| ( | -                                                                                                    | Recomendamos o uso de sites HTTPS quando estiverem disponíveis. |          |  |  |  |  |  |
|   |                                                                                                    | OK Cancelar                                                     |          |  |  |  |  |  |

Se aparecer este aviso, clique em continuar

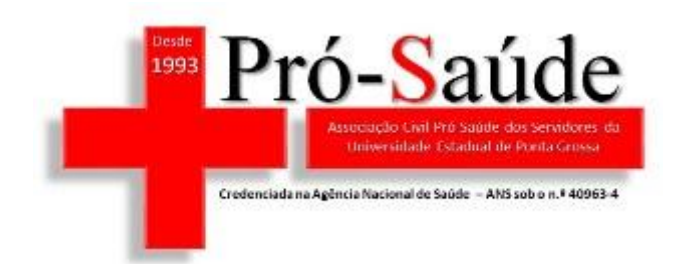

Advertência de Segurança - Localização do HTTP

## A inclusão de uma Localização de HTTP na Lista de Exceções de Sites é considerada um risco à segurança

Local: http://www.pscardnet.com.br:9001

As localizações que usam HTTP constituem um risco à segurança e podem comprometer as informações pessoais que estiverem no seu computador. Recomendamos a inclusão somente de sites HTTPS na Lista de Exceções de Sites.

Clique em Continuar para aceitar essa localização ou em Cancelar para abortar esta alteração.

| Continuar |   | Cancelar |  |
|-----------|---|----------|--|
| OK        | - | Canadan  |  |
| UK.       |   | Cancelar |  |

×

## E em OK

| 🛃 P                                                                                                    | ainel de C                                                                                                    | ontrole  | Java            |                     |                | _         |            | $\times$ |  |
|----------------------------------------------------------------------------------------------------|----------------------------------------------------------------------------------------------------|----------|-----------------|---------------------|----------------|-----------|------------|----------|--|
| Geral                                                                                                    | Atualizar                                                                                                    | Java     | Segurança       | Avançado            |                |           |            |          |  |
| Ativar Conteúdo Java para aplicativos de browser e Web Start                                                                                                    |                                                                                                    |          |                 |                     |                |           |            |          |  |
| 0 ni                                                                                                    | ível de segu                                                                                                    | irança o | los aplicativo: | s não está na lista | de Exceções de | Sites     |            |          |  |
| 0                                                                                                    | O Muito Alta                                                                                                    |          |                 |                     |                |           |            |          |  |
| 2                                                                                                    | Somente aplicativos Java identificadas por um certificado de uma autoridade confiável<br>poderão ser executadas, e somente se o certificado puder ser verificado como não<br>revogado. |          |                 |                     |                |           |            |          |  |
| •                                                                                                    | Alta                                                                                                    |          |                 |                     |                |           |            |          |  |
| Os aplicativos Java identificados por um certificado de uma autoridade confiável poderão ser<br>executadas, mesmo que o status de revogação do certificado não possa ser verificado. |                                                                                                    |          |                 |                     |                |           |            |          |  |
| Lista de Exceções de Sites                                                                                                    |                                                                                                    |          |                 |                     |                |           |            |          |  |
| Os aplicativos acionados pelos sites listados abaixo terão permissão para serem executadas após<br>os prompts de segurança apropriados.                                              |                                                                                                    |          |                 |                     |                |           |            |          |  |
| h                                                                                                    | ttp://www.p                                                                                                    | oscardn  | et.com.br:90    | 01                  | ~              | Editar Li | sta de Sil | tes      |  |
|                                                                                                    |                                                                                                    |          | Res             | taurar Prompts d    | e Segurança    | Gerenciar | Certifica  | ados     |  |
|                                                                                                    |                                                                                                    |          |                 |                     | ОК             | Cancelar  | ·          | Aplicar  |  |

Abra seu navegador digite o link a seguir:

http://www.pscardnet.com.br:9001/forms/frmservlet?config=login web uepg

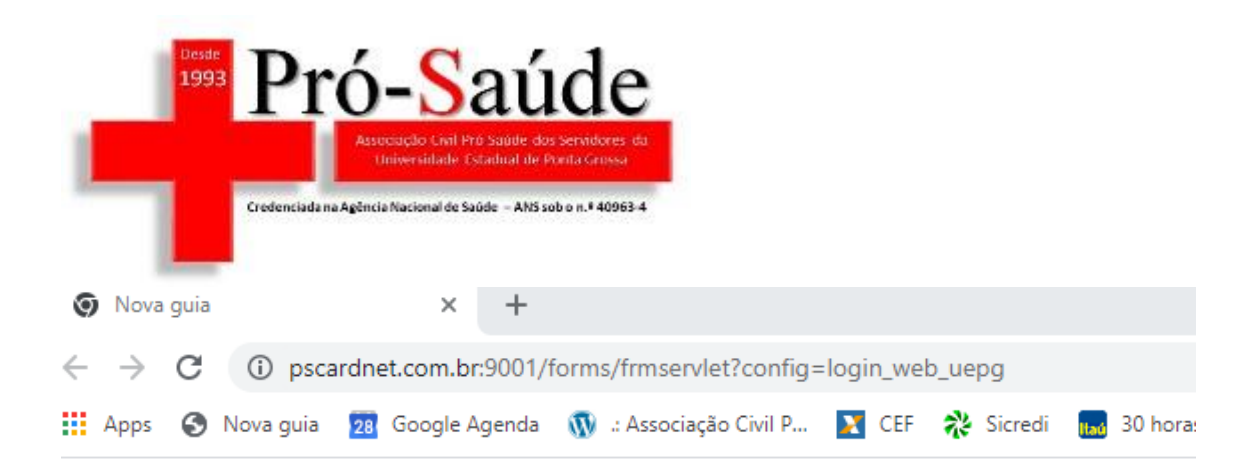

Caso apareça esta mensagem, clique em Manter e vá aceitando as advertências seguintes

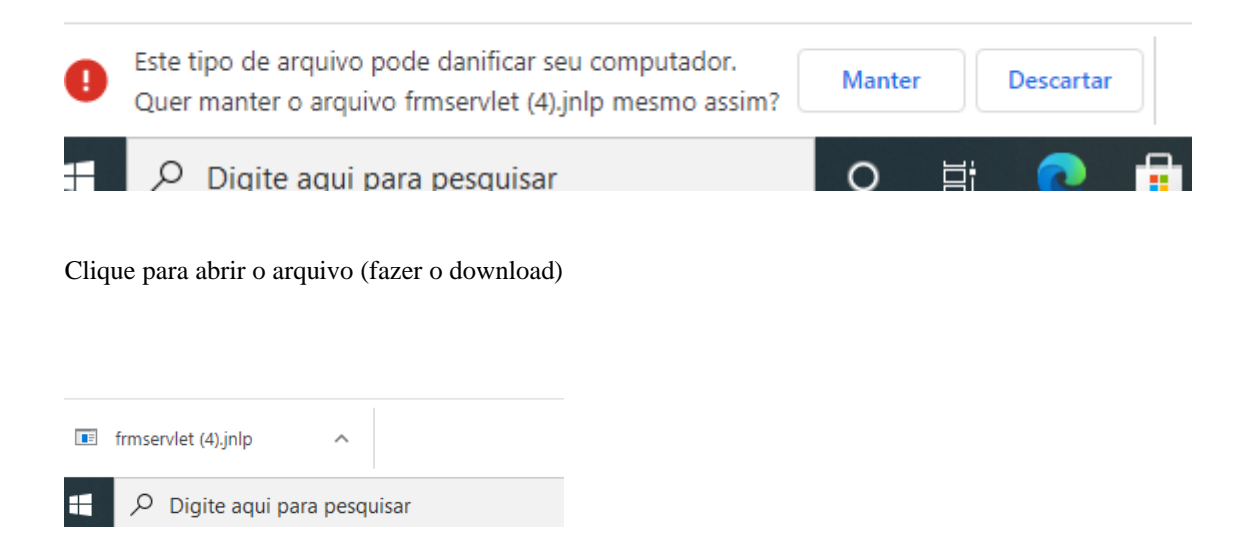

Aceite o risco e clique no OK até chegar na página de acesso.

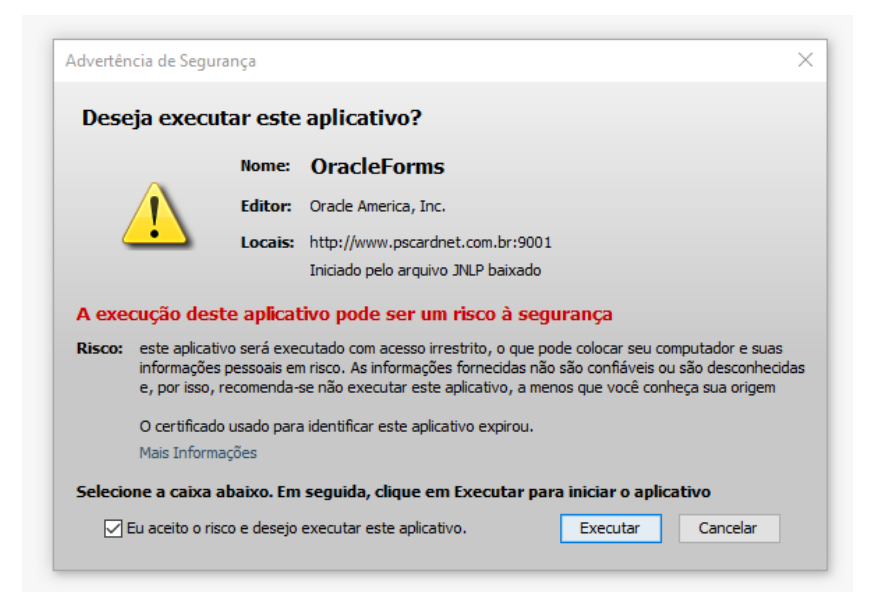

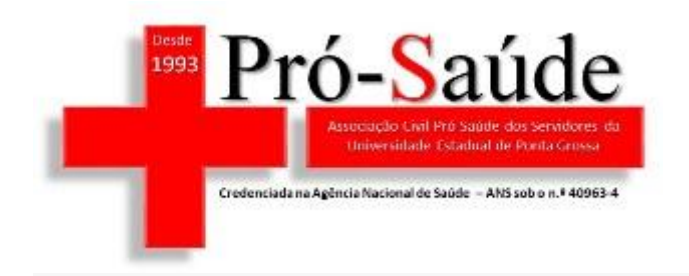

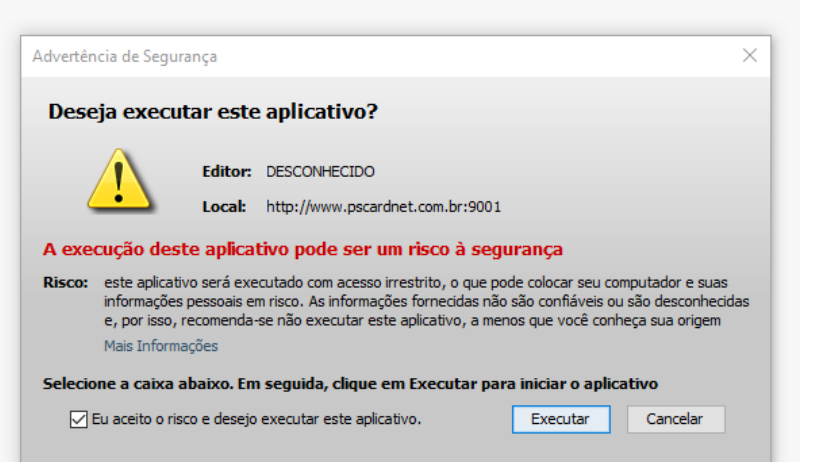

| Oracle Fusion Middleware Forms Services        |     | $\times$ |
|------------------------------------------------|-----|----------|
| C                                              | RAC | :LE      |
| e ps-tiss: login                               |     |          |
| Ação Editar Qonsultar Bloco Gravar Campo Ajuda |     |          |
|                                                |     |          |
|                                                |     |          |
| codigo                                         |     |          |
| Selina                                         |     |          |
| consulta sadt odontológico                     |     |          |
|                                                |     |          |
| PS GARL                                        |     |          |
| Registro: 1/1                                  |     |          |
|                                                |     |          |
|                                                |     |          |
|                                                |     |          |
|                                                |     |          |
|                                                |     |          |
|                                                |     |          |
|                                                |     |          |
|                                                |     |          |
|                                                |     |          |
|                                                |     |          |
|                                                |     |          |
|                                                |     |          |
| UNAULL I USIUN                                 |     |          |
|                                                | 1   |          |
|                                                |     |          |